## Upgrading M300 Software

Science Engineering Associates, Inc. 2016

1. Plug in the USB drive, open a command window, and type "seadrive" to mount it.

| 👽 ttypö: ksh                                                                                                    |                                              | ?-0× |
|----------------------------------------------------------------------------------------------------|----------------------------------------------|------|
| /home/operator%seadrive                                                                                                    |                                              |      |
| <pre>SEA Drive Version 1.12.11 13:47:13 Dec 1 (c) Copyright SEA, Inc. 1998-2011. All Software licensed to SEA, Inc. Path=0 - ONX USB Storage target=0 lun=0 Direct-Access(0) - SanDi /dev/hdlt11 =&gt; /dos/c /home/operator%_</pre> | 5 2011<br>rights reserved.<br>sk Cruzer Rev: | 4.05 |

2. Click on the software icon in the SEA tab.

| Applications | Utilities        |     | 9EA  |     |
|--------------|------------------|-----|------|-----|
|              | ™⇒ <sub>ft</sub> | Sea | Soft | SPP |

3. On the left side, navigate to **//1/dos/c/sea.tar.gz** (may vary slightly depending on if sea.tar.gz is stored in a sub-folder on the USB drive or your computer is not node 1), then click the **Uncompress** button.

| <b>I</b>                                                                                                    | Software Tool 🥥 |       |            |           |           |          |     |
|----------------------------------------------------------------------------------------------------|-----------------|-------|------------|-----------|-----------|----------|-----|
| <u>File Edit Format</u>                                                                                                    | Help            |       |            |           |           |          | SEA |
|                                                                                                    | Software        | Bin   | Bin 2      | M300      | Utilities | All      |     |
| Backup Copy                                                                                                    | Uncompress      | Compr | ess WAR    | NING: DO  | NOT USE   | /sea/tmp |     |
| Select *                                                                                                    |                 | All   | Select     |           |           |          | All |
| Deselect mking uking                                                                                                    |                 | All   | Deselect   |           |           |          | All |
| Source Pattern                                                                                                    |                 |       | Destinatio | n Pattern |           |          |     |
| File                                                                                                    |                 |       | File       |           | ,         |          |     |
| //1/dos/c/sea.tar.gz                                                                                                    |                 |       | ///1       |           |           |          | _   |
| 🕀 🫅 Connect Tech                                                                                                    |                 |       |            |           |           |          |     |
| tarian di sectore di sectore di |                 |       | 🗐 🖶 🦲 200  | 17        |           |          |     |
| 🖶 🧀 doc                                                                                                    |                 |       | 🛛 🖶 🧰 200  | 8         |           |          |     |
| 🕀 🧰 etc                                                                                                    |                 |       | 🗐 🕀 🧀 200  | 9         |           |          |     |
| 🖶 🧰 m300                                                                                                    |                 |       | 🕒 🖶 🔁 201  | 0         |           |          |     |
| 🖶 🧰 pic                                                                                                    |                 |       | 🕒 🖶 🔁 201  | 1         |           |          |     |
| 🕀 🧰 qnx4                                                                                                    |                 |       | 🕀 🧰 201    | 2         |           |          |     |
| Er Consea                                                                                                    |                 |       | 🕀 🧰 201    | 3         |           |          |     |
| ⊕ • 🛅 wcm2000                                                                                                    |                 |       | 201        | 4         |           |          |     |
| Net.e1000                                                                                                    |                 |       | 101 H      | 5         |           |          |     |
|                                                                                                    |                 |       |            |           |           |          |     |
|                                                                                                    |                 |       |            | or<br>N   |           |          |     |
| sysinit                                                                                                    |                 |       |            | )<br>ack  |           |          |     |

4. "Uncompress Done" should show up in the output window at the bottom.

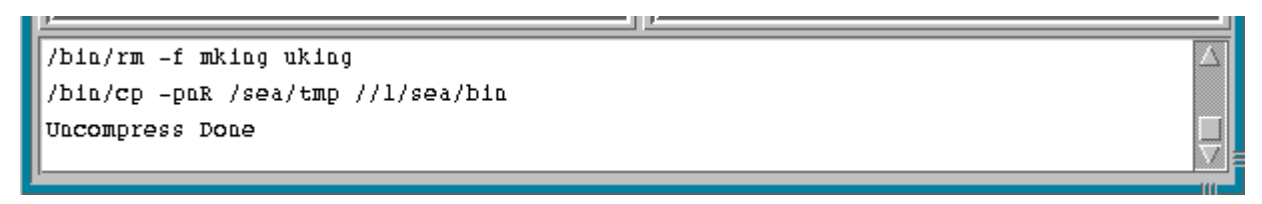

5. To double-check that it updated correctly, you can type "system –check" in the command window. The version listed should be the version you just installed.

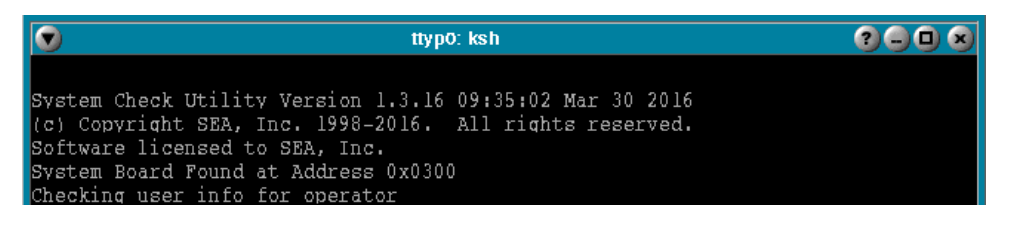

6. In the command window, type "seadrive" again to unmount the USB drive.

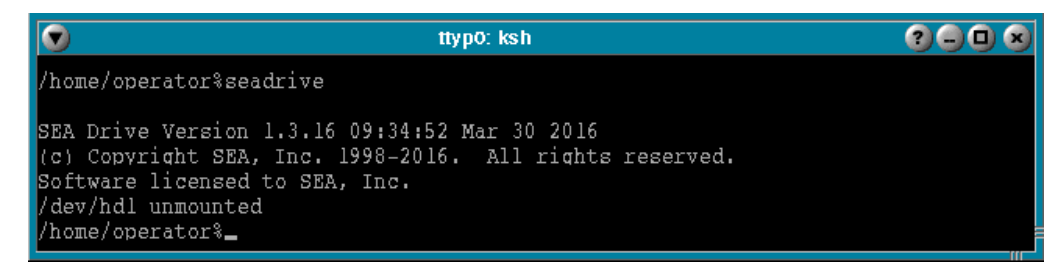